**Iraqi Union Catalog Prepared by the student Ahmed iedan Mohammad** 

Supervisor Prof. Dr. Ahmed Qadoury Abed The Iraqi Union Catalog aims to establish a unified framework for collaborative work among Iraqi libraries academic, public, and specialized in order to promote resource sharing, reduce costs, and standardize the rules and technologies used in cataloging and classification processes. Additionally, the catalog seeks to develop a scientific mechanism for identifying, documenting, and preserving Arab and Islamic heritage, both published and unpublished, which is widely dispersed across Arab and non-Arab libraries around the world.

In collaboration between the Iraqi Society for Information Technology and the Center for Intellectual and Cultural Affairs of the Holy Shrine of Imam Hussein, the Iraqi Union Catalog was launched on December 29, 2016, with an initial dataset comprising the holdings of the Library of the Holy Shrine of Imam Hussein and four university libraries: the University of Technology Library, the University of Baghdad Library, the University of Karbala Library, and the University of Babylon Library.

One year after its launch, the number of libraries that had contributed their data to the catalog's database exceeded 20 libraries, most of which were academic institutions. The number of cataloged records reached approximately 400,000 entries, representing more than 800,000 print and digital resources.

## Accessing the Iraqi Union Catalog Website.

We can access the Iraqi Union Catalog website through the following link: https://iquc.org/.

This catalog operates using the Koha Integrated Library System (ILS), which enables the integration of multiple libraries into a unified working environment. It also provides users with the ability to search across the entire catalog's holdings or select a specific library for a more focused search.

The Iraqi Union Catalog supports two languages for searching and use: Arabic and English, allowing users to choose their preferred language based on their needs and preferences.

Upon accessing the link above, the homepage of the Iraqi Union Catalog will appear. It features a search box that enables users to search for topics they are interested in to retrieve relevant information resources.

a collection of topics is displayed below the search box, allowing users to browse and select from them. The number of available resources for each topic is also shown, as illustrated in the following figure.

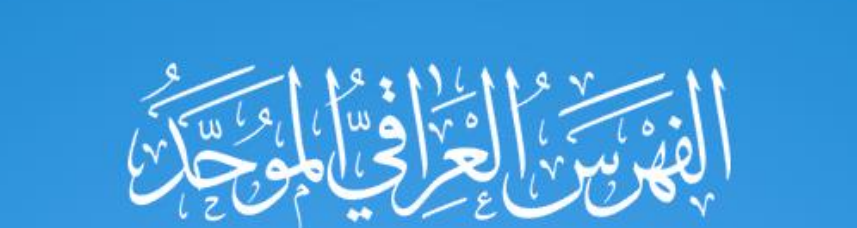

Enter your search keyword here ...

| التاريخ   | الكلام والعقائد | السياسة   | الفقه     | المعارف العامة | كتب الادب العامة | دواوين الشعر |
|-----------|-----------------|-----------|-----------|----------------|------------------|--------------|
| مصدر 4169 | مصدر 3330       | مصدر 2944 | مصدر 2784 | مصدر 2452      | مصدر 2157        | مصدر 2118    |

كل الموضوعات

below the search box, a collection of topics is displayed. Users can view all the topics covered by the Iraqi Union Catalog by clicking on the "View All Topics" option. Upon doing so, a table will appear displaying all the topics, along with the number of available resources under each topic, as shown in the following figure.

| ≡ £ 🖲 🗢 | ☆                |                    |                  |                        |                        | https:// <b>iquc.org</b> /colle | ction 🗛 🔿        | $\leftarrow \rightarrow C$ |
|---------|------------------|--------------------|------------------|------------------------|------------------------|---------------------------------|------------------|----------------------------|
| 幸       |                  |                    | ٢                | ؖ<br>ڛؙڹٵۼؚ؇ڣؾٵ؋ؾٵ     | الغ                    |                                 |                  | Ar                         |
|         | التاريخ          | الكلام والعقائد    | السياسة          | الفقه                  | المعارف العامة         | كتب الادب العامة                | دواوين الشعر     |                            |
|         | مصدر 4169        | مصدر 3330          | مصدر 2944        | مصدر 2784              | مصدر 2452              | مصدر 2157                       | مصدر 2118        |                            |
|         | علوم القرآن      | القانون            | الرجال والتراجم  | الاحاطة الجارية        | الفلسفة                | الدراسات الشعرية                | الادارة          |                            |
|         | مصدر 2020        | مصدر 1911          | مصدر 1867        | مصدر 1745              | مصدر 1324              | مصدر 1314                       | مصدر 1187        |                            |
|         | تفسير القرآن     | علم النفس          | القصص والروايات  | تاريخ العراق           | الحديث الشريف          | النقد الادبي                    | علم الاقتصاد     |                            |
|         | مصدر 1168        | مصدر 1119          | مصدر 1114        | مصدر 1080              | مصدر 1061              | مصدر 997                        | مصدر 965         |                            |
|         | الرسائل الجامعية | اللغة العربية      | الصحافة والاعلام | الاسرة                 | فارغ                   | علم النحو                       | الاخلاق          |                            |
|         | مصدر 962         | مصدر 933           | مصدر 900         | مصدر 871               | مصدر 862               | مصدر 804                        | مصدر 782         |                            |
|         | علم الاجتماع     | امير المؤمنين (ع)  | اللغات الاجنبية  | النبي الاعظم (ص)       | اللغة الفارسية         | اهل البيت (ع)                   | اصول الفقه       |                            |
|         | مصدر 761         | مصدر 753           | مصدر 717         | مصدر 705               | مصدر 693               | مصدر 674                        | مصدر 666         |                            |
|         | الطب             | علم التربية        | الملل والنحل     | الكتب والمكتبات        | التصوف والعرفان        | الفنون والحرف اليدوية           | الدراسات اللغوية |                            |
|         | مصدر 646         | مصدر 642           | مصدر 611         | مصدر 576               | مصدر 574               | مصدر 553                        | مصدر 539         |                            |
|         | علوم الحديث      | مناهج وطرق التدريس | الزراعة          | ت عن الامام الحسين (ع) | نما والمسرح والتلفزيون | الجغرافية                       | علوم الحاسبات    |                            |

The Iraqi Union Catalog offers two types of searches: Basic Search and Advanced Search.

### 1)Basic Search:

This type of search requires no prior experience from the user. All the user needs to do is enter a search term into the search box displayed on the homepage. The system will then display the results that match the query. if a user searches for a topic or term such as "Information", the results will be presented in a list format, including multiple records of information resources. The user can choose from these results after selecting the relevant library, and each record will also display the barcode associated with the resource, as shown in the following figure.

| ۲ | ∑                                                                                                    | https://iquc.org/search?q=information&offset=                                                                                                    | 0&r=505 🗛 🔿                                | ightarrow  ightarrow  ightarrow  ightarrow |
|---|----------------------------------------------------------------------------------------------------|----------------------------------------------------------------------------------------------------|--------------------------------------------|--------------------------------------------|
|   |                                                                                                    | الفَقْنَ مَنْ الْحُرْافِينَ الْحُرْافِينَ الْحُرْافِينَ الْحُرْافِينَ الْحُرْافِينَ الْحُرْبِينَ الْحُرْبِينَ                                                                                                    |                                            | Ar                                         |
|   | information                                                                                                    |                                                                                                    | ×Q                                         |                                            |
|   |                                                                                                    | All library All الرسائل الجامعية Map Manuscript المجلات ملفات رقمية الكتب All All                                                                                                    |                                            |                                            |
|   | search_for <mark>[ information ]</mark> 121                                                                                                    | results (0.73 seconds)                                                                                                    | ÁZ الصلة                                   |                                            |
|   | ت <b>الحغرافية</b> الرسائل الجامعية                                                                                                    | G" التحليل المكاني للخدمات التعليمية في مدينة نابلس باستخدام تقنية نظم المعلومات                                                                                                    | IS" = Spatial Analysis                     |                                            |
|   | ت الجغرافية الرسائل الجامعية<br>of Public services (Scho<br>جمعة طاهر يوسف / (GIS)<br>هر جمعة طاهر [مؤلف.] :By                                                                                                    | G" التحليل المكاني للخدمات التعليمية في مدينة نابلس باستخدام تقنية نظم المعلومات<br>ools and Kindergartens) in Nablus City Using the Tool of Geographic Info<br>طاهر.<br>يوسف، طاه                                                                                                    | IS" = Spatial Analysis<br>ormation Systems |                                            |
|   | ت الجغرافية الرسائل الجامعية<br>of Public services (Scho<br>(GIS) - جمعة طاهر يوسف / By: [مؤلف.]<br>Language: Arabic Summary la                                                                                                    | G" التحليل المكاني للخدمات التعليمية في مدينة نابلس باستخدام تقنية نظم المعلومات<br>ools and Kindergartens) in Nablus City Using the Tool of Geographic Info<br>طاهر<br>anguage: English Spoken language: Arabic                                                                                                    | IS" = Spatial Analysis<br>ormation Systems |                                            |
|   | ت الجغرافية الرسائل الجامعية<br>of Public services (Scho<br>(GIS) / جمعة طاهر يوسف /<br>By: [مؤلف.] By: لمر جمعة طاهر [مؤلف.]<br>Language: Arabic Summary la<br>Publisher: 2007 الدراسات العليا،                                                                                                    | G" التحليل المكاني للخدمات التعليمية في مدينة نابلس باستخدام تقنية نظم المعلومات<br>ools and Kindergartens) in Nablus City Using the Tool of Geographic Info<br>طاهر<br>ويسف، طاه<br>يوسف، طاهع: English <b>Spoken language</b> : Arabic<br>نابلس، فلسطين : جامعة النجاح الوطنية، كلية                                                                                                    | IS" = Spatial Analysis<br>ormation Systems |                                            |
|   | ت الجغرافية الرسائل الجامعية<br>of Public services (Scho<br>(GIS) / جمعة طاهر يوسف<br>By: [مؤلف.]<br>Language: Arabic Summary la<br>Publisher: 2007 الدراسات العليا، Description: 139                                                                                                    | G" التحليل المكاني للخدمات التعليمية في مدينة نابلس باستخدام تقنية نظم المعلومات<br>ools and Kindergartens) in Nablus City Using the Tool of Geographic Info<br>طاهر<br>anguage: English Spoken language: Arabic<br>نابلس، فلسطين : جامعة النجاح الوطنية، كلية<br>ورقة : جداول، خرائط ؛ 30                                                                                                    | IS" = Spatial Analysis<br>ormation Systems |                                            |
|   | ت الجغرافية الرسائل الجامعية<br>of Public services (Scho<br>(GIS) / جمعة طاهر يوسف<br>By: [مؤلف]<br>Language: Arabic Summary la<br>Publisher: 2007 الدراسات العليا، Description: 139<br>سم b, ب - س، b content type: نص Media type                                                                                                    | G" التحليل المكاني للخدمات التعليمية في مدينة نابلس باستخدام تقنية نظم المعلومات<br>ools and Kindergartens) in Nablus City Using the Tool of Geographic Info<br>طاهر<br>anguage: English Spoken language: Arabic<br>نابلس، فلسطين : جامعة النجاح الوطنية، كلية<br>ورقة : جداول، خرائط ؛ 30 مجلد : Carrier type: مجلد                                                                                                    | IS" = Spatial Analysis<br>ormation Systems |                                            |
|   | ت الجغرافية الرسائل الجامعية<br>of Public services (Scho<br>(GIS) / جمعة طاهر يوسف<br>By: [مؤلف.]<br>By: [مؤلف.]<br>By: [مؤلف.]<br>By: [مؤلف.]<br>Description: 139 من<br>مر جمع العليا، 2007<br>Description: 139 من<br>Media type<br>Other title: Spatial Analysis of                                                                                                    | G" التحليل المكاني للخدمات التعليمية في مدينة نابلس باستخدام تقنية نظم المعلومات<br>ools and Kindergartens) in Nablus City Using the Tool of Geographic Info<br>طاهر<br>auguage: English Spoken language: Arabic<br>مولف: جامعة النجاح الوطنية، كلية<br>ورقة : جداول، خرائط ؛ 30 و<br>Public services (Schools and Kindergartens) in Nablus City Using the Tool of Geographic Informat                                                                                                    | IS" = Spatial Analysis<br>ormation Systems |                                            |
|   | ت الجغرافية الرسائل الجامعية<br>of Public services (Scho<br>(GIS) / جمعة طاهر يوسف<br>By: [مؤلف]<br>By: [مؤلف]<br>By: [مؤلف]<br>By: [مؤلف]<br>By: [مؤلف]<br>By: [مؤلف]<br>Content [2007 بالالا<br>Content type: ما ب - س، والا<br>Content type: ما بالالا<br>By: [ما بالالالا<br>Content type: ما بالالالا<br>By: [ما بالالالالا<br>Content type: ما بالالالالالالالالالالالالالالالالالالا | التحليل المكاني للخدمات التعليمية في مدينة نابلس باستخدام تقنية نظم المعلومات<br>ools and Kindergartens) in Nablus City Using the Tool of Geographic Info<br>عاهر.<br>هاهر عاه<br>anguage: English Spoken language: Arabic<br>موتة : جداول، خرائط ؛ 30 م<br>نابلس، فلسطين : جامعة النجاح الوطنية، كلية<br>ورقة : جداول، خرائط ؛ 30 م<br>جلد : Carrier type بدون وسيط<br>f Public services (Schools and Kindergartens) in Nablus City Using the Tool of Geographic Informat<br>روسانة الماجستير جامعة النجاح الوطنية، كلية الدراسات | IS" = Spatial Analysis<br>ormation Systems |                                            |

#### 2. Advanced Search:

Advanced Search provides more sophisticated options to customize the search process, allowing users to obtain more precise results compared to the Basic Search described above.

To perform an advanced search, users need to return to the system's homepage and click on the link located at the bottom of the page, as shown in the following figure.

| = | స్త | ٢ | $\bigcirc$ |     | ☆                |                 |              |                    |                |                  | https://iquc.org           | A () | $\leftarrow \rightarrow \mathcal{C}$ |
|---|-----|---|------------|-----|------------------|-----------------|--------------|--------------------|----------------|------------------|----------------------------|------|--------------------------------------|
|   |     |   |            |     |                  |                 |              |                    |                |                  |                            |      | Ar                                   |
|   |     |   |            |     |                  |                 |              |                    |                |                  |                            |      |                                      |
|   |     |   |            |     |                  |                 |              |                    |                |                  |                            |      |                                      |
|   |     |   |            |     |                  |                 |              |                    |                |                  |                            |      |                                      |
|   |     |   |            |     |                  |                 | 8            |                    | a              |                  |                            |      |                                      |
|   |     |   |            |     |                  |                 | (n) w lei l  | Twe vielt          |                |                  |                            |      |                                      |
|   |     |   |            |     |                  |                 | en z of      |                    |                |                  |                            |      |                                      |
|   |     |   |            |     |                  |                 |              |                    |                |                  |                            |      |                                      |
|   |     |   |            | C   | nter your search | keyword here .  |              |                    |                |                  |                            | ٩)   |                                      |
|   |     |   |            |     |                  |                 |              |                    |                |                  |                            |      |                                      |
|   |     |   |            |     | التاريخ          | الكلام والعقائد | السياسة      | الفقه              | المعارف العامة | كتب الادب العامة | دواوين ا <mark>لشعر</mark> |      |                                      |
|   |     |   |            |     | مصدر 4169        | مصدر 3330       | مصدر 2944    | مصدر 2784          | مصدر 2452      | مصدر 2157        | مصدر 21 <mark>1</mark> 8   |      |                                      |
|   |     |   |            | بات | كل الموضوء       |                 |              |                    |                |                  |                            |      |                                      |
|   |     |   |            |     |                  |                 | عراقي الموحد | Iraqi Un الفهرس ال | ion Catalog    |                  |                            |      |                                      |

After clicking the link at the bottom of the homepage, the user will be directed to a new page that includes a variety of advanced search options. These options include Advanced Search, Authority Search, Tag Cloud, and a section displaying the most frequently searched resources (also known as Most Popular).

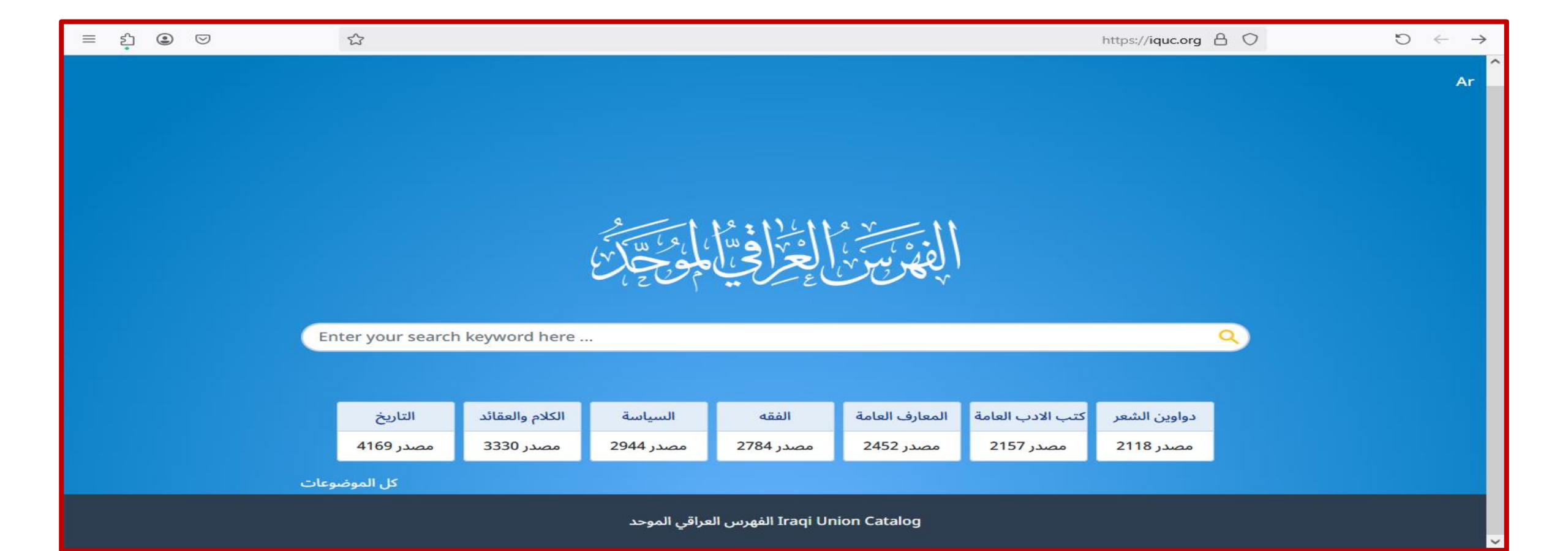

After clicking the link at the bottom of the homepage, the user will be

directed to a new page that includes a variety of advanced search

options. These options include Advanced Search, Authority Search, Tag

**Cloud, and a section displaying the most frequently searched resources** 

(also known as Most Popular).

Additionally, users have the ability to narrow their search by specifying particular fields, which allows for more focused and efficient retrieval of information, as illustrated in the following figure:

| ≡ \$ @ ♡        |                                        | https://iquc.org/cgi-bin/koha/opac-main.pl    |
|-----------------|----------------------------------------|-----------------------------------------------|
| <b>S</b> koha   | 😭 Cart 🔚 Lists 👻                       | Log in to your account Search history 🛍 Clear |
|                 |                                        |                                               |
| Library ca      | talog Y                                | All libraries Y                               |
| Library ca      | talog                                  | L Ten sloud L Mast semular L Librarias        |
| Title           | Browse by hierarchy   Authority search | Tag cloud   Most popular   Libraries          |
| Author          |                                        |                                               |
| Subject         |                                        |                                               |
| ISBN            |                                        | Log in to your account:                       |
| ISSN            |                                        | Login:                                        |
| Series          |                                        |                                               |
| Call numb       | er                                     |                                               |
| barcode         |                                        | Password:                                     |
|                 |                                        |                                               |
|                 |                                        |                                               |
|                 |                                        | Log in                                        |
|                 |                                        |                                               |
|                 |                                        |                                               |
| Languages: Engl | ish العربية                            |                                               |

To perform an Advanced Search, the user must click on the "Advanced Search" option located at the top left corner of the page. Upon clicking this option, a set of filters and search parameters will appear, allowing the user to narrow down the search criteria and obtain more accurate and relevant results, as shown in the following figure:

| ≡ | ţ        | ۵ ک              | 9      | ☆ 🏊                      |                                             | https://iquc.org/cgi-bin/koha/opac-search.pl 🛔 🔿 💍 | $\leftarrow \rightarrow$ |
|---|----------|------------------|--------|--------------------------|---------------------------------------------|----------------------------------------------------|--------------------------|
|   |          | coha             | ι F    | Cart 🔳 Lists 👻           |                                             | Log in to your account Search history              | r                        |
|   |          | Advan            | iced s | earch   Browse by hierar | chy   Authority search   Tag cloud   Most p | popular   Libraries                                |                          |
|   |          | Home             | › Adva | anced search             |                                             |                                                    |                          |
|   | A        | dva              | nce    | d search                 |                                             |                                                    |                          |
|   | S        | earch            | for:   |                          |                                             |                                                    |                          |
|   |          |                  |        | Keyword                  | ~                                           |                                                    |                          |
|   |          | and              | ~      | Keyword                  | ~)                                          | $\oplus  \boxdot$                                  |                          |
|   |          | and              | ~      | Keyword                  | ~                                           | <b>+ -</b>                                         |                          |
|   | <b>~</b> | Apply<br>See fro | field  | weights to search        | are included                                |                                                    |                          |
|   |          |                  |        |                          | Search Fewer option                         | ns New search                                      |                          |
|   |          |                  |        |                          |                                             |                                                    |                          |
|   |          | Item             | type   | Collection               |                                             |                                                    |                          |
|   |          | Limit            | to ar  | ny of the following:     |                                             | _                                                  |                          |
|   |          |                  | В      | ooks                     | 🗌 الرسائل الجامعية                          | المخطوطات 🗌 المجلات                                | ~                        |

# After specifying the keywords, subject, and author's name, the user can then click on the Search button to display the results based on the selected criteria — as shown in the following figure:

| 🖞 🕃 🕞 🖒 🛠 https://iquc.org/cgi-bin/koha/opac-detail.pl?biblionumber=96331&query_desc=((المعلومات) AND (subj                      | ject%3A(ا ≤* والمكتبات) المكتبات) ♦ 🖒 🔶 |  |  |  |  |  |  |
|----------------------------------------------------------------------------------------------------|-----------------------------------------|--|--|--|--|--|--|
| Advanced search   Browse by hierarchy   Authority search   Tag cloud   Most popular   Libraries                                  |                                         |  |  |  |  |  |  |
|                                                                                                    |                                         |  |  |  |  |  |  |
| / التكشيف والمكانز والمستخلصات بين الاعمال الفنية والاوعية المرجعية والخدمات المعلوماتية المعصارة :Home > Details for            |                                         |  |  |  |  |  |  |
| Image: Normal view     Image: MARC view     Image: EISBD view                                                                    | <b>≡</b> Browse results                 |  |  |  |  |  |  |
| التكشيف والمكانز والمستخلصات بين الاعمال الفنية والاوعية المرجعية والخدمات<br>المعلوماتية المعصارة / تأليف محمد عبد الجواد شريف. | Previous Back to results Next »         |  |  |  |  |  |  |
| By: شريف، محمد عبد الجواد Q                                                                                                    | 🖶 Print                                 |  |  |  |  |  |  |
| Material type: Text                                                                                                    | 🐂 Add to your cart                      |  |  |  |  |  |  |
| دمشق : دار العلم والايمان للنشر والتوزيع، 2014م                                                                                  | 🖋 Unhighlight                           |  |  |  |  |  |  |
| الطبعة الأولى :Edition                                                                                                    | Save record 🔹                           |  |  |  |  |  |  |
| Description: 24 سم                                                                                                    |                                         |  |  |  |  |  |  |
| ISBN: 977-308-245-8                                                                                                    | Q More searches +                       |  |  |  |  |  |  |
| لمعلومات ( ٢ المستخلصات ) المعلومات ( الكتب والمكتبات: LOC classification: <b>2695.9 .S53 2014</b>                               |                                         |  |  |  |  |  |  |
| Item type: Books                                                                                                    |                                         |  |  |  |  |  |  |
| Tags from this library: No tags from this library for this title. Log in to add tags.                                            |                                         |  |  |  |  |  |  |
| Average rating: 0.0 (0 votes)                                                                                                    |                                         |  |  |  |  |  |  |
| Holdings ( 2 ) Comments ( 0 )                                                                                                    |                                         |  |  |  |  |  |  |

After conducting the search—where the author's name (Mohammed) was specified, along with the subject and keywords related to information and libraries—the results appeared according to the selected criteria. However, Advanced Search does not stop there. It also allows users to filter results by the type of information resources they wish to retrieve. For instance, users may choose to view only books, theses and dissertations, journals, manuscripts, or other types of resources. This added level of filtering enhances the precision of the search, as illustrated in the following

After conducting the search—where the author's name (Mohammed) was specified, along with the subject and keywords related to informatio

## select the type of resource

| ి | ی ⊗                                                            | 5 ×                                             |                                                  | https:// <b>iquc.org</b> /cgi-bi                                                                                                    | in/koha/opac-search.pl  🔿                               | Ċ | $\leftarrow$ | $\rightarrow$ |
|---|----------------------------------------------------------------|-------------------------------------------------|--------------------------------------------------|----------------------------------------------------------------------------------------------------|---------------------------------------------------------|---|--------------|---------------|
|   | Item type                                                      | Collection                                      | Search Fewer o                                   | New search                                                                                                    |                                                         |   |              |               |
|   | Limit to any<br>☑ ۩ Boo<br>اخرائط                              | of the following:<br>ks                         | الرسائل الجامعية<br>ملفات رقمية <mark>□</mark> □ | المجلات 🏹 🗆                                                                                                    | المخطوطات 🗌                                             |   |              |               |
|   | Location and<br>All libraries v<br>Only items<br>available for | availability:<br>currently<br>loan or reference | Sort by:<br>Relevance v                          | Publication date range<br>For example: 1999-2001. You could als<br>use "-1987" for everything published<br>and before 1987 or "2008-" for<br>everything published in 2008 and afte | Language<br>No limit                                    | ~ |              |               |
|   | Audience<br>Any audience                                       | ~                                               | Content<br>Any content ~                         | Format ~                                                                                                    | Additional content types for<br>books/printed materials |   | ↑            |               |